## **The Administrative Observer** Getting Started with your Mobile Device

Four setup steps are needed prior to first use.

- **1.** Update your desktop software to version 5.24 or higher. This is a free update to registered users.
- **2.** Register the license for your mobile device.
- **3.** Configure the desktop software using the login ID and password assigned during license registration.
- **4.** Send your preferred content and lists to the mobile web server for use with your mobile device.

Use your desktop browser for a detailed explanation specific to your mobile device via the following links.

http://www.42regular.com/quickstart/iphone/

http://www.42regular.com/quickstart/android/

For an abbreviated explanation of each step, see the pages below.

**Step #1**. To update your existing desktop software to version 5.24 or higher, visit this address using your desktop browser. <u>http://www.pes-sports.com</u> Click on Download & Updates and follow the prompts. This is a free update for registered users.

**Step #2**. To register the license for your mobile device, visit <u>http://www.mobileobs.com/</u> and click the REGISTER icon. Complete the form that appears and click REGISTER when finished. A login ID and password will be emailed to you within 24 hours.

<u>Step #3</u>. To configure the desktop software, open the desktop software and choose SETUP from the menu bar. Choose Mobile Web Setup and enter the login ID and password assigned during license registration. **Step #4**. To send your preferred content and lists to the server for use with your mobile device, open the desktop software and choose MOBILE WEB from the menu bar. In turn, choose both items below.

## SEND PREFERENCES TO MOBILE WEB SERVER and SEND LISTS TO MOBILE WEB SERVER.

The Administrative Observer is now ready for use on your mobile device by entering your login ID and password at <u>http://www.mobileobs.com/</u>

New users are encouraged to review the more expansive quickstart material specific to your mobile device. Use your desktop browser to visit the appropriate link below.

http://www.42regular.com/quickstart/iphone/

http://www.42regular.com/quickstart/android/